## theben

#### RAMSES

 RAMSES 811 top2
 RAMSES 831 top2

 811 9 132
 831 9 132

 RAMSES 812 top2
 RAMSES 832 top2

 812 0 132
 832 0 132

Installation and operating instructions Room thermostat

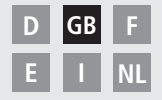

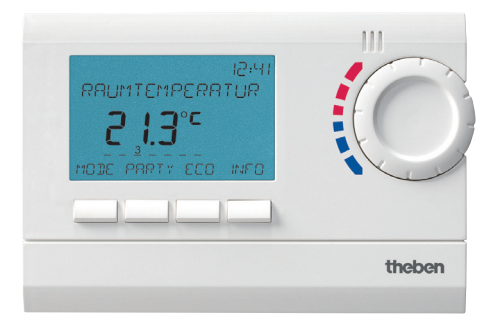

RAMSES 832 top2

### Contents

| Reset switching time                                                                                                    | 19                                           |
|----------------------------------------------------------------------------------------------------|----------------------------------------------|
| Change or clear switching time                                                                                                    | 20                                           |
| View switching time                                                                                                    | 21                                           |
| Delete program                                                                                                    | 21                                           |
| Set language                                                                                                    | 22                                           |
| Set display                                                                                                    | 22                                           |
| Set LCD backlight                                                                                                    | 23                                           |
| Set contrast                                                                                                    | 23                                           |
| Set keypad lock                                                                                                    | 24                                           |
| Set factory settings                                                                                                    | 24                                           |
|                                                                                                    |                                              |
| Operating level for specialist                                                                                                    |                                              |
| Operating level for specialist<br>personnel                                                                                                    | 25                                           |
| Operating level for specialist<br>personnel<br>Set wall compensation                                                                                                    | 25<br>25                                     |
| Operating level for specialist<br>personnel<br>Set wall compensation<br>Set optimisation                                                                                                    | 25<br>25<br>26                               |
| Operating level for specialist<br>personnel<br>Set wall compensation<br>Set optimisation<br>Set pump protection                                                                                     | 25<br>25<br>26<br>27                         |
| Operating level for specialist<br>personnel<br>Set wall compensation<br>Set optimisation<br>Set pump protection<br>Set external input                                                               | 25<br>25<br>26<br>27<br>27                   |
| Operating level for specialist<br>personnel<br>Set wall compensation<br>Set optimisation<br>Set pump protection<br>Set external input<br>Set controller                                             | 25<br>25<br>26<br>27<br>27<br>30             |
| Operating level for specialist<br>personnel<br>Set wall compensation<br>Set optimisation<br>Set pump protection<br>Set external input<br>Set controller<br>Set maintenance period                   | 25<br>25<br>26<br>27<br>27<br>30<br>31       |
| Operating level for specialist<br>personnel<br>Set wall compensation<br>Set optimisation<br>Set pump protection<br>Set external input<br>Set controller<br>Set maintenance period<br>Technical data | 25<br>25<br>26<br>27<br>27<br>30<br>31<br>32 |

### **Basic safety instructions**

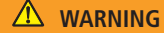

Danger of death through electric shock or fire!

> Installation should only be carried out by a qualified electrician!

- The device is designed for wall installation
- Corresponds to type 1 B in accordance with IEC/EN 60730-1

#### Designated use

- The room thermostat controls the room temperature in houses, offices etc.
- It is used in dry rooms with normal levels of domestic cleanliness

#### Disposal

Dispose of device and batteries in an environmentally sound manner

### Screen and keys

### **Operating instructions**

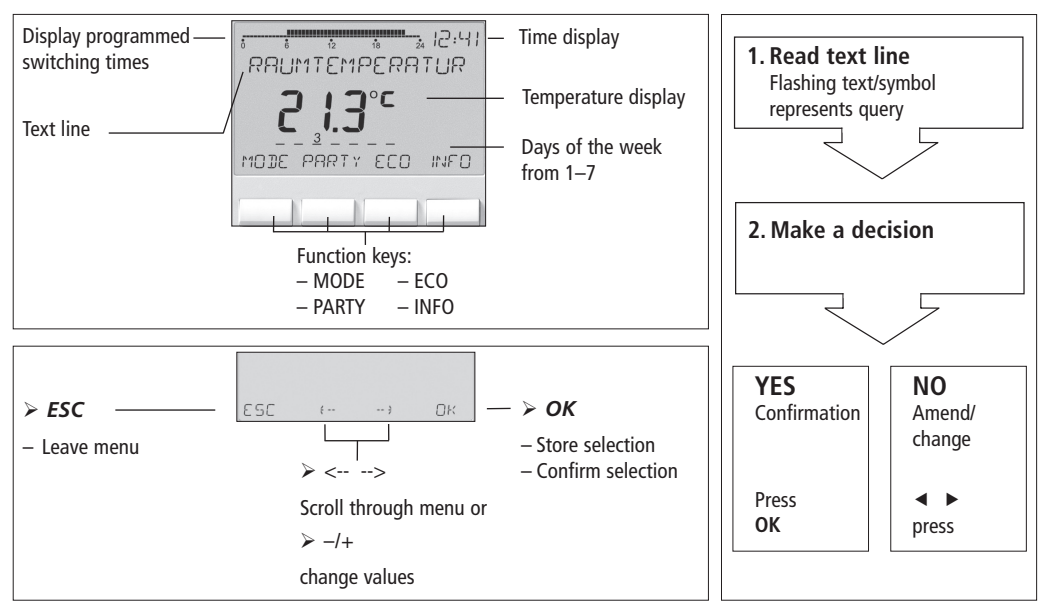

### **Connection/installation**

#### ⚠ WARNING

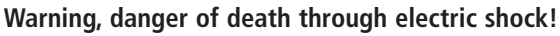

- > Must be installed by qualified electrician!
- Disconnect power source.
- > Cover or shield any adjacent live components.
- > Ensure device cannot be switched on!
- > Check power supply is disconnected.
- Earth and bypass.

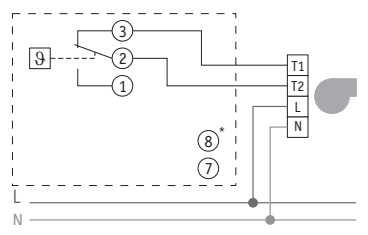

controlling burners or gas water heaters

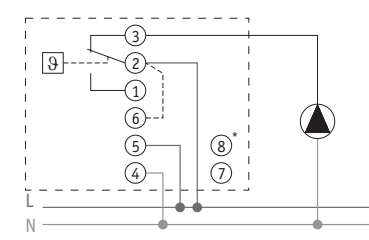

controlling circulation pump or actuator

### Installation

- > Fix plate to wall and attach device.
- > Ensure installation height of approx. 1.5 m.

### Dismantling

Insert screwdriver from below, push detent hooks up and open device.

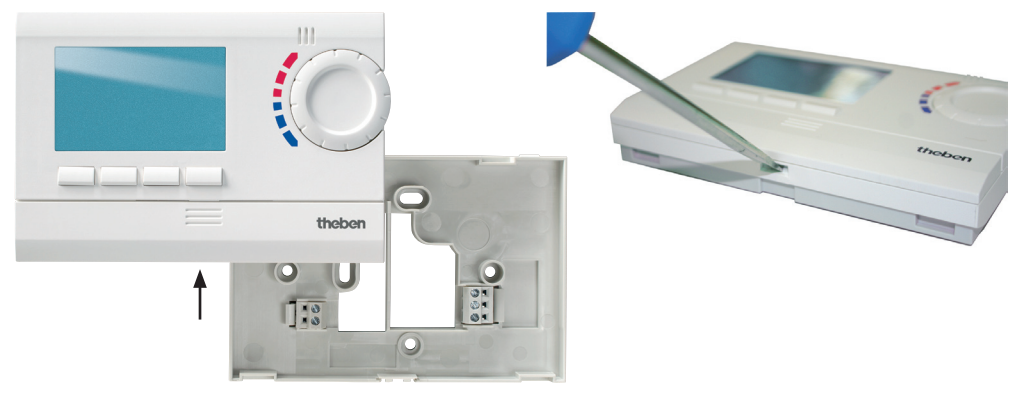

#### **Insert batteries**

- > Only use alkaline 1.5 V AA batteries.
- Ensure correct polarity when fitting batteries.

#### Reset

Press a pointed object into the opening on the left hand side of the device.

### **Replace batteries**

- Battery symbol flashes on display, controller remains active. The batteries should be replaced.
- If the display flashes, the controller is no longer active; the relay remains permanently switched on. The batteries must be replaced immediately.

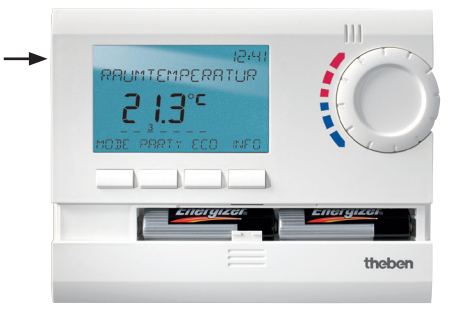

### **Initial start-up**

With mains devices, after connecting mains lead or with battery devices, after inserting batteries, press the right key for more than 3 s and follow on-screen instructions (see fig.).

Date, time and summer/winter rule can be set via **MODE** menu under **TIME/DATE**.

Date and time have to be set with the RAMSES 811 top2 and RAMSES 812 top2 models, RAMSES 831 top2 and RAMSES 832 top2 are factory-set.

RAMSES 811 top2 and RAMSES 831 top2 are battery devices; RAMSES 812 top2 and RAMSES 832 top2 are mains devices.

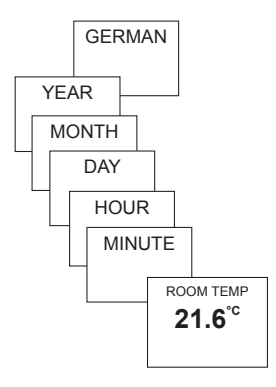

## User information

#### Note:

The whole screen, except for temperature and time, is faded out after 5 seconds. Press the **INFO** key to restore screen.

ROOM TEMP

This setting can be changed under OPTIONS/DISPLAY.

### INFO key – View settings

The **INFO** key allows you to access current room temperature, temperature program, setpoint temperature, date/time or battery status.

> Press INFO key repeatedly.

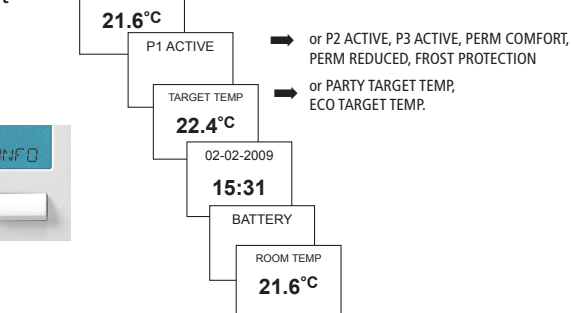

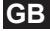

### PARTY key – Set PARTY function

## Press PARTY key. The display shows PARTY TARGET TEMP 23.0 °C.

Provided the whole screen is shown, the PARTY key flashes to display the set party mode. The INFO key plus the PARTY key appear once the contents of the screen are faded out.

#### **Delete PARTY function**

Press PARTY key. The display shows PARTY OFF.

#### Change PARTY TARGET TEMP

The rotary control adjusts the PARTY TARGET TEMP up or down.

### ECO key – Set ECO function

Press ECO key. The display shows ECO TARGET TEMP 17.0 °C.

Provided the whole screen is shown, the ECO key flashes to display the set party mode. The INFO key plus the ECO key appear once the contents of the display are faded out.

#### **Clear ECO function**

Press ECO key. The display shows ECO OFF.

#### Change ECO TARGET TEMP

The rotary control adjusts the ECO TARGET TEMP up or down.

### **Temperature programs**

RAMSES top2 devices have several preset programs.

- P1
- P2
- P3
- PERM COMFORT
- PERM REDUCED
- FROST PROTECTION

Use the **MODE** key to access selection of active temperature program.

#### Change temperature programs (P1, P2, P3)

The programs are adjusted using the **MODE**, key in the **SETTINGS** menu (see page 13ff.)

#### Use rotary control to make changes

In standard operation mode, you can temporarily change current setpoint temperature via the rotary control. It is not stored in the program and is replaced by the set value at the next programmed switching time.

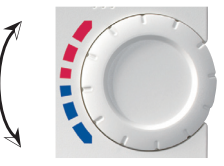

Turn rotary control up or down to change temperature setting (in 0.2 °C increments). The following applies to all programs:

The broken bar in the top left of the display shows the number of menu points in the relevant menu. The flashing cursor indicates the point in the menu that you are currently in.

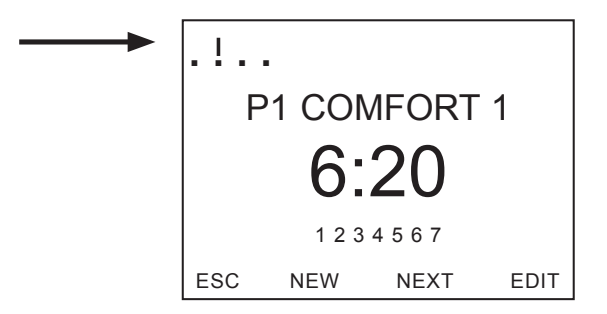

### **MODE key – Change/program settings**

Using the **MODE** key and selecting the **SETTINGS** menu point brings up the programming and setting mode.

#### Select preset program

> Press **MODE** key.

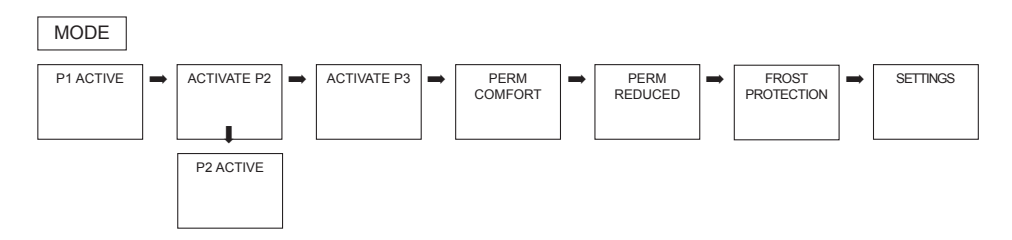

Use <- or -> to scroll through menu points, select desired program and confirm by pressing OK.

### **MODE – Settings– Overview**

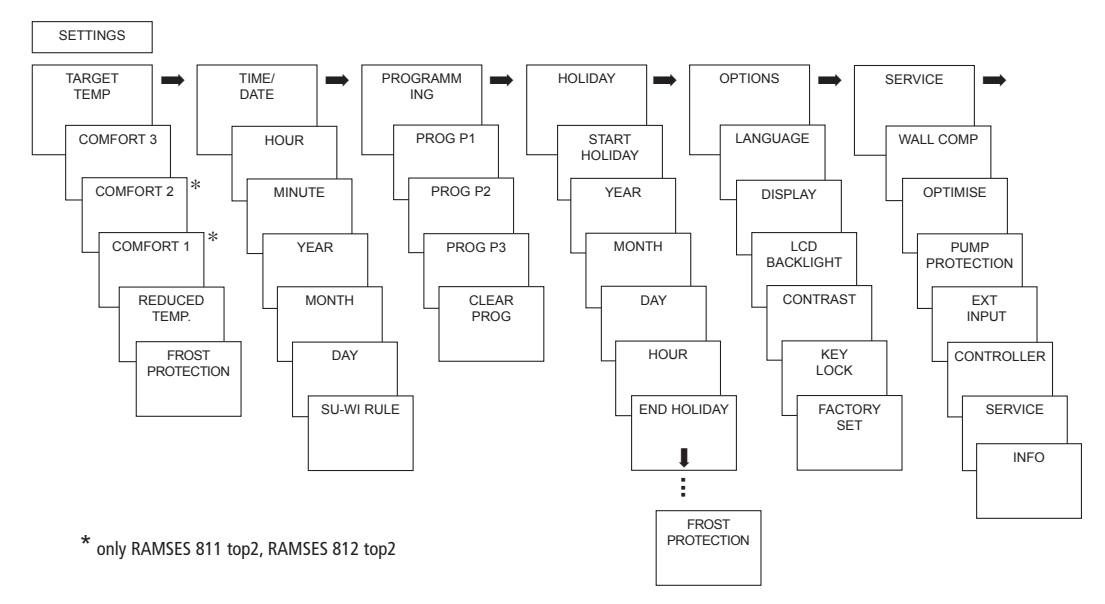

### Change setpoint temperature

SETTINGS

TARGET TEMP

COMFORT 3

COMFORT 2

COMFORT 1

REDUCED

TEMP.

FROST

PROTECTION

- Confirm TARGET TEMP by pressing OK.
   The display shows COMFORT 3.
- Use + or keys or rotary control to change value.
- > Confirm by pressing **OK**.

The other setpoint values (for comfort 2, frost protection etc.) are set accordingly.

All 3 comfort temperatures are available as required:

 − Comfort 1–3:
 10.2 °C...30 °C

 − Reduced temperature:
 min. 10 °C,

 max. 0.2 K
 under Comfort 1

 − Frost protection:
 from 4 °C...10 °C

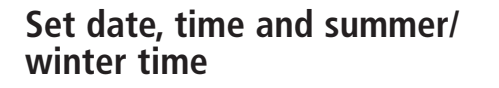

> Confirm **TIME/DATE** by pressing **OK**.

The display shows HOUR.

- Change hours, minutes etc. in succession using the + or – keys or the rotary control.
- Confirm by pressing OK.

EUROPE

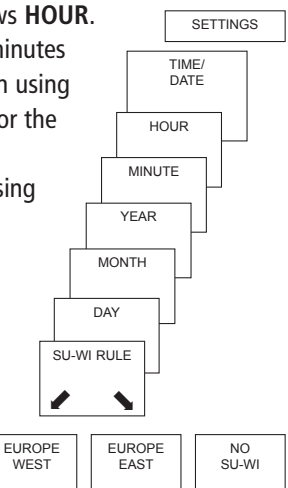

### Set Holiday program

- Confirm HOLIDAY by pressing OK. The display shows START HOLIDAY.
- Select year, month, day etc. in succession.
- Use + or keys or rotary control to change value.
- > Confirm each setting by pressing **OK**.
- Finally, enter END HOLIDAY in same way as START HOLIDAY entry.
- Set desired temperature for the holiday period using the + or – keys and confirm with OK.

A maximum of one holiday period can be entered.

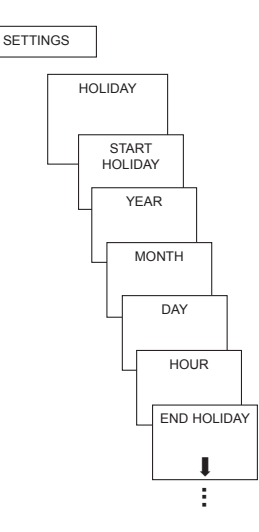

#### Set temperature preselection

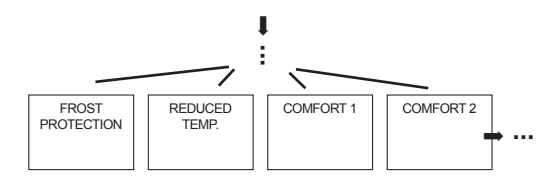

#### View/clear holiday program

(only possible with a programmed holiday period)

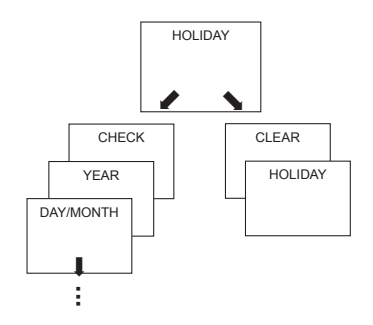

#### Switch off holiday program

**HOLIDAY** is displayed on screen during the programmed holiday period. The controller can only be operated once the holiday mode has been switched off.

Confirm HOLIDAY on display with OFF.

The display shows **HOLIDAY OFF**.

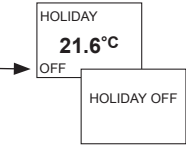

# Briefly interrupt holiday program and restart

The program can be interrupted during the holiday period and restarted with the available data.

- Confirm HOLIDAY on screen by pressing OK.
   The display shows RESTART.
- Confirm by pressing OK. The display shows HOLIDAY.

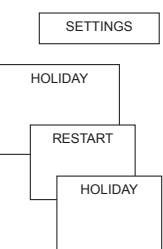

### Programming

Programs P1–P3 are preset but they can be amended or deleted. A maximum of 24 switching times can be set per program, up to a total of 42.

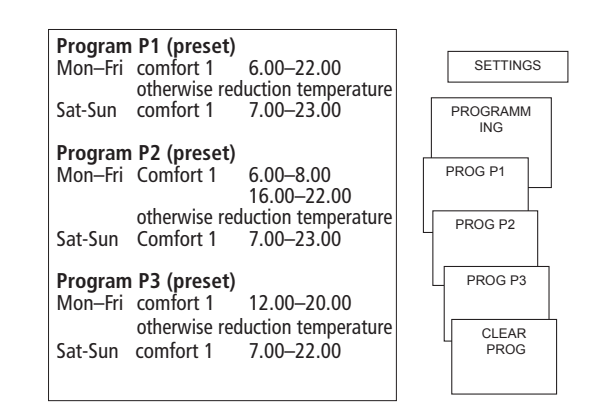

### **Reset switching time**

#### MODE – SETTINGS– PROGRAMMING

- Confirm PROGRAMMING by pressing OK. The display shows, for example, **PROG P1**.
- > Confirm **PROG P1** by pressing **OK**.
- > Press **NEW** key.
- Selected desired days using the + or or the rotary control (e.g. Mon-Fri, Sat-Sun, individual days or daily).
- $\succ$  Confirm by pressing **OK**.
- $\blacktriangleright$  Select desired temperature using the + or keys or the rotary control (comfort 1–3, reduced temp, frost protection).
- $\succ$  Confirm by pressing **OK**.
- Enter switching time in hours and minutes using the + or - keys or the rotary control.

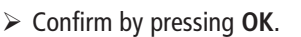

--'--

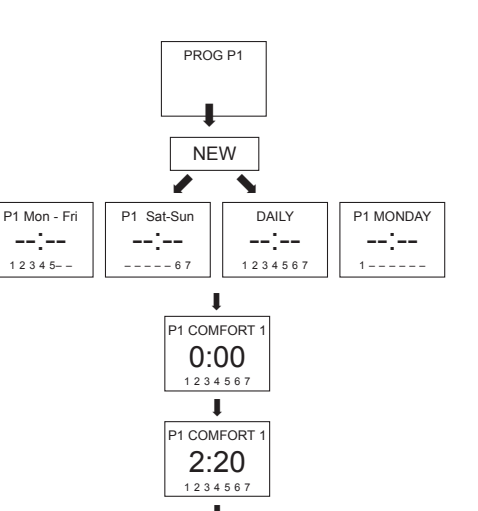

PROG P1

GB

### Change or delete switching time

- Confirm PROGRAMMING by pressing OK. The display shows, for example, PROG P1.
- > Confirm **PROG P1** by pressing **OK**.
- > Press EDIT key. The display shows CHANGE or CLEAR.
- > Confirm **CHANGE** by pressing **OK**.
- Select switching time for desired days using the
   + or keys or the rotary control

(e.g. Mon-Fri, Sat-Sun, individual days or daily).

- > Confirm by pressing **OK**.
- Select temperature using the + or keys or the rotary control (comfort 1–3, reduced temp, frost protection) and confirm by pressing OK.
- Enter switching time in hours and minutes using the + or – keys or rotary control and confirm by pressing OK.

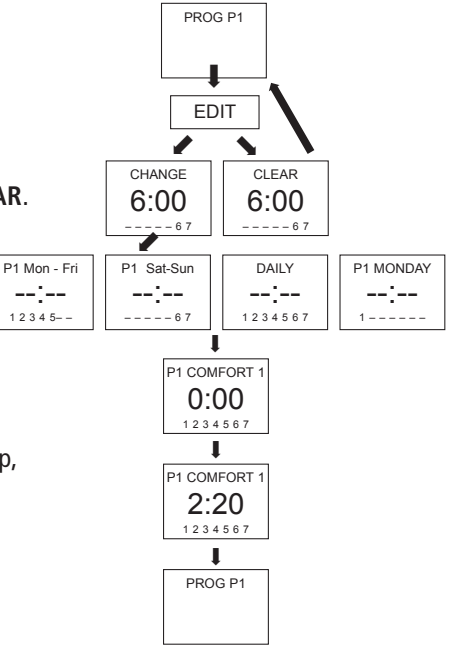

### View switching time

- Confirm PROGRAMMING by pressing OK. The display shows, for example, **PROG P1**.
- Confirm PROG P1 by pressing OK.
- Press NEXT key repeatedly.

| Press NFXT key                |               |
|-------------------------------|---------------|
| > TTCSS TIERT RCy             | PROG P1       |
| repeatedly.                   |               |
| 1 3                           |               |
|                               |               |
| All programmed switching time | es next       |
| can be viewed in succession.  | <b>I</b>      |
|                               | P1 COMFORT 1  |
|                               | 2:20          |
|                               | 1 2 3 4 5 6 7 |
|                               | 1             |
|                               | P1 COMFORT 1  |
|                               | 6:20          |
|                               | 1 2 3 4 5 6 7 |
|                               | 1             |
|                               | END           |
|                               |               |
|                               |               |

### **Delete program**

- > Confirm **PROGRAMMING** by pressing **OK**.
- Select CLEAR PROG using the + or keys.
- $\succ$  Confirm by pressing **OK**. The display shows CONFIRM.
- $\succ$  Confirm by pressing **OK**.

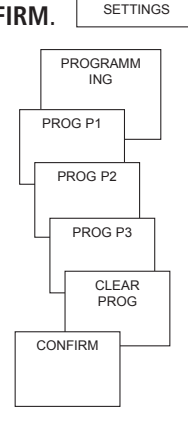

GB

### Set language

- Confirm LANGUAGE by pressing OK. The display shows, for example, GERMAN.
- ➤ Use + or -

keys or rotary control to select language.

> Confirm by pressing **OK**.

### Set display

Confirm DISPLAY by pressing OK.

#### Use + or – keys or rotary control to select values 1–3.

> Confirm by pressing **OK**.

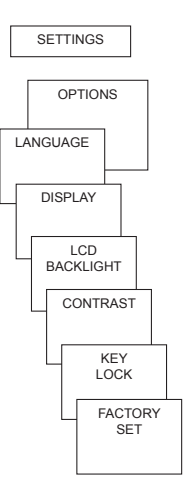

<sup>12:00</sup> 21.3°C

1 =

12:00

ROOM TEMPERATURE

21.3<sup>°</sup><sup>°</sup>

seconds all display content except for temperature and time are faded out.

Standard display: after 5

! = Standard display: Time and temperature are swapped round

### Set LCD backlight

(only with RAMSES 832 top2)

The brightness of the backlighting can be set at different levels.

- Confirm LCD BACKLIGHT by pressing OK. The display shows, for example, 3.
- Use + or keys or the rotary control to select 0-3.
- > Confirm by pressing **OK**.

### Set contrast

Screen contrast can be set at different levels.

- Confirm CONTRAST by pressing OK. The display shows, for example, 8.
- Use + or keys or the rotary control to select 0-15.
- > Confirm by pressing **OK**.

### **Keypad lock**

The device is fitted with a keypad lock that is switched on or off via software program. When the keypad lock is switched on, a key symbol appears on the display and pressing a key shows **KEY LOCK** on the display.

#### Set key lock

- Confirm KEY LOCK by pressing OK.
   The display shows WITH or
   NO KEY LOCK.
- > Confirm selection by pressing **OK**.

#### Briefly interrupt keypad lock

The keypad lock can be interrupted to allow programming etc. The keypad lock is reactivated once changes are completed and the standard operating mode is returned to. > Press INFO key for more than 3 seconds.

### Set factory settings

The factory settings return all controller settings to delivery status.

- Confirm FACTORY SET by pressing OK.
   The display shows CONFIRM.
- > Confirm by pressing **OK**.

## Operating level for specialist personnel

### Set wall compensation

If the installation site is not in a good place, this may lead to a variation in temperature between the detected and actual room temperature. This can be corrected by using wall compensation.

- Confirm SERVICE by pressing OK. The display shows WALL COMP.
- > Confirm WALL COMP by pressing OK.
- Use + or keys or rotary control to change the temperature setting and confirm by pressing OK.

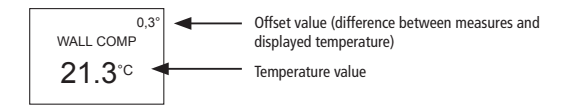

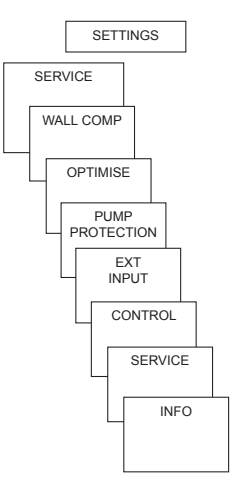

### Set optimisation

The optimisation function allows you to achieve a certain room temperature at a desired switching point The display shows how many minutes earlier the heating has to be started. This time applies per K of temperature difference between actual temperature and the desired setpoint temperature.

#### Example:

In the bathroom at 06.00 a change is programmed from reduction (17 °C) to comfort temperature(23 °C).

Without the optimisation function, the room thermostat stops heating request for bathroom at 06.00. Depending on the size of the room and heating system used, the bathroom reaches the desired 23 °C at 06.30, for example. With a set optimisation of 5 min/K, the

thermostat requests the heating requirement earlier as follows:

- Setpoint temperature at 06.00 --> 23 °C
- Actual temperature --> 17 °C
- i. e. Delta T = 6 K
- 6 K \* 5 min/K = 30 min

The controller starts the heating 30 mins earlier and reaches the setpoint temperature at 06.00. The optimisation value depends on spatial and heating setup.

- > Confirm **OPTIMISE** by pressing **OK**.
- Use the + or keys or rotary control to set the value (of 1–60) and confirm by pressing OK.

### Set pump protection

Pump protection is not activated in the factory. But it can be set in the **SERVICE** menu.

- Confirm PUMP PROTECTION by pressing OK.
- Use the + or keys or the rotary control to select ON or OFF and confirm by pressing OK.
- Set TIME and DURATION using the
   + or – keys or the rotary control and

confirm by pressing **OK**.

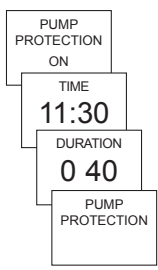

### Set external input

The external input on the RAMSES 832 top2 can be configured for various external sensors.

- **CAUTION!** Input is active, therefore do not use external voltage.
- > Confirm **EXT INPUT** by pressing **OK**.
- You can choose from UNUSED INPUT, FLOOR SENSOR, ROOM SENSOR, WINDOW SWITCH, PHONE SWITCH, PRESENCE DETECTOR.
- Confirm desired sensor/contact by pressing OK. Select available options and confirm by pressing OK.

#### The following options are available with the individual sensors/contacts

| Floor sensor:      | Mode 1                                                                | no options, floor temperature control,<br>floor temperature is shown on screen                                                                              |
|--------------------|-----------------------------------------------------------------------|----------------------------------------------------------------------------------------------------|
|                    | Mode 2                                                                | Floor temperature control, floor temperature level<br>can be set between 20 °C and 30 °C, room temperature<br>is shown on display; floor sensor (907 0 321) |
| Room sensor:       | no options,                                                           | internal temperature sensor is switched off; external temperature sensor (IP 65) (907 0 459)                                                                |
| Presence detector: | Temperature selection                                                 | this temperature is controlled when the HVAC<br>output on the presence detector is switched on. If no<br>presence is detected, the set program is used.     |
| Window switch:     | no options,<br>provided the window switc<br>temperature level; WINDOV | h is switched on, the thermostat controls to frost protection<br>V SWITCH is shown in display.                                                              |

| Phone switch: | Temperature selection | Select temperature level for controller when the phone switch is switched on. |
|---------------|-----------------------|-------------------------------------------------------------------------------|
|               | Time selection        | Select time until phone switch turns off automatically.                       |

TELEPHONE SWITCH is shown on screen if the phone switch is switched on. The switched contact must be switched off manually to allow the control to be used again. A safety shutdown switches the contact off again automatically at the preset time. The telephone remote switch used should have a pulse output.

### Set controller

# Controller characteristics of pulse duration controller

With adapted heating systems, a PD controller is noted for its short transient time, minimal overshoot and therefore high control, accuracy.

#### Controller characteristics of a hysteresis-/ on/off controller

With over or undersized heating systems, hysteresis controllers are noted for their minimal switching frequency and low temperature variations.

- > Confirm **CONTROL** by pressing **OK**.
- You can choose between PD CONTROL or HYST CONTROL.

Use + or – keys or rotary control to implement settings and confirm by pressing OK.

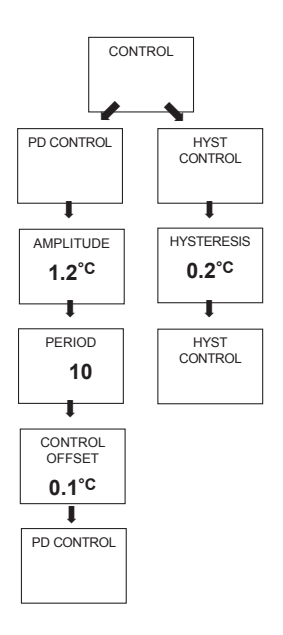

### Set maintenance period

With maintenance, it is a question of a "reminder function".

- Confirm SERVICE by pressing OK.
   The display shows
   MONTHS BEFORE NEXT SERVICE.
- Use the + or keys or the rotary control to enter the value and confirm by pressing OK.

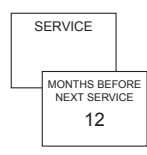

### **Technical data**

Mains device: Nominal voltage: Frequency: Power reserve: Power consumption: Contact:

230–240 V~, +10 %/–15 % 50–60 Hz 5 hours typically 0.5 VA capacitive Two-way switch, switching of choice of external wires is permitted max. 6 A (1) /250 V~ min. 1 mA/5 V DC (SELV/PELV switching is not permitted) Contact material: Temperature range: AgSnO<sub>2</sub> +6 °C to +30 °C

in increments of 0.2 °C

0 °C ... +55 °C

5-30 min. (PD

+0.2 K to 5 K

(PD controller)

±0.2 K to ±1.0 K

II in accordance

with EN 60730-1 for designated

(hysteresis controller)

controller)

42

Permissible ambient temperature: Control period:

Control capture range:

Switching hysteresis:

Memory locations: Protection class:

Battery-operated device:

installation 2 x alkaline batteries 1.5 V. Batteries: Protection rating: IP 20 in accordance AA type with EN 60529 Power reserve during Time accuracy: ≤ 1 s/day at 20 °C battery change: 10 minutes Pollution level: 2 Mode of operation: Type 1 B in accordance with Load current: max. 5 A internal NTC FN 60730-1 max. 6 A external NTC Contact: Two-way switch, floating max. 6 (1) A/250 V~ min. 1 mA/5 V DC